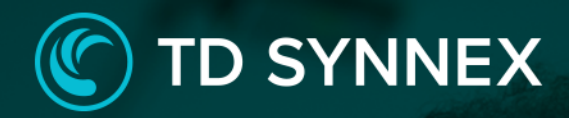

Veeam Backup & Replication Click to Run™ Solution for AWS

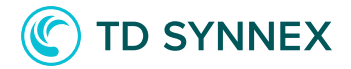

The information below includes detailed pre-deployment requirements, an in-depth step by step guide for the AWS Veeam Backup and Replication v11 Click to Run deployment, and post deployment steps that will need to be considered. This guide will outline the overall design, and scope, and technical build requirements

<u>Page 2: Infrastructure Requirements.</u> <u>Page 2: AWS Veeam B&R V11 Pre-Requisites</u> <u>Page 5: Deployment Architecture.</u> <u>Page 6: AWS Veeam B&R V11 Click to Run Deployment.</u> Page 11: Post Deployment Activities for AWS Veeam B&R V11

### AWS Veeam B&R V11 Pre-Requisites

✓ Infrastructure Requirements

• Existing VPC and Subnet - This is a requirement because EC2 instances are deployed inside Subnets and VPC's. A VPC with associated subnets must already exist in the region, with corresponding route tables, gateways etc. Those resources will be retrieved from the AWS Account and drop downs will allow the user the selection of those resources.

• Existing Key Pair – This is a requirement because at some point the user will have to connect to the newly created VM and to do so a key in a pem format is usually required to decrypt the password for the administration user. A list of existing keys will be shown in a drop down and the user must confirm he can use the one he has selected.

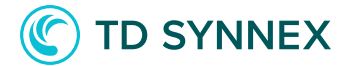

### AWS Veeam B&R V11 Pre-Deployment Steps

1. In case the user decides to deploy to an existing VPC (future releases will offer VPC creation) he needs to make sure the VPC is created and has at least one subnet. The user will need to record the ID's or names of those resources.

2. When the user starts the purchasing process, he will be sent to the Role creation page. This creates a temporal permission set that allows resource creation inside his AWS account. The least-privilege concept is applied here, and this role will be deleted automatically after a successful deployment. The user must have his AWS credentials and the MFA device at hand (if two-factor authentication is used). This step is always required.

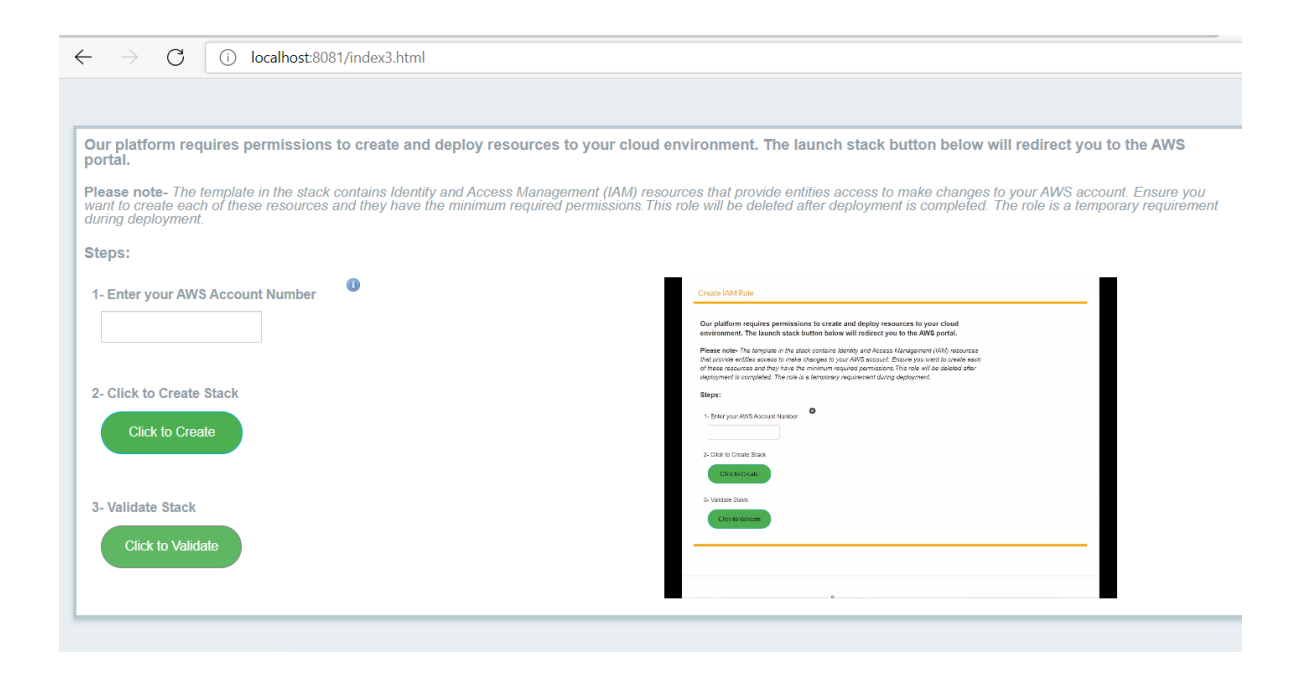

Once the role is created and validated the deployment can start.

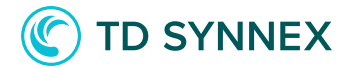

#### Solution Overview:

Veeam Backup & Replication is a proprietary <u>backup app</u> developed by <u>Veeam</u> for virtual environments built on <u>VMware vSphere</u>, Nutanix AHV, and <u>Microsoft Hyper-V</u> <u>hypervisors</u><sup>[3]</sup> The software provides backup, restore and replication functionality for <u>virtual machines</u>, fisical <u>servers</u> and <u>workstations</u>, as well as <u>cloud-based</u>.

# Parameters & Inputs (a more detailed overview is shown on the next pages):

- Select a Region to deploy to.
- Input a name for your EC2 instance.
- Select your Operating System.
- Create a password for the local user in the EC2 instance.
- Create an S3 bucket for Veeam Data storage.
- Select a Key Pair for connecting to the VM.

• Use an existing IAM user or create a new one for connectivity between EC2 and S3.

- Select the size of your instance.
- Select your root volume and data volume sizes.
- Enable/disable and configure Remote Access to the VM.
- Select the VPC in which the VM will be placed.
- Select the Subnet in which the VM will be placed.

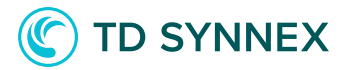

### **Deployment Architecture:**

# Architecture Design Veeam B&R V11

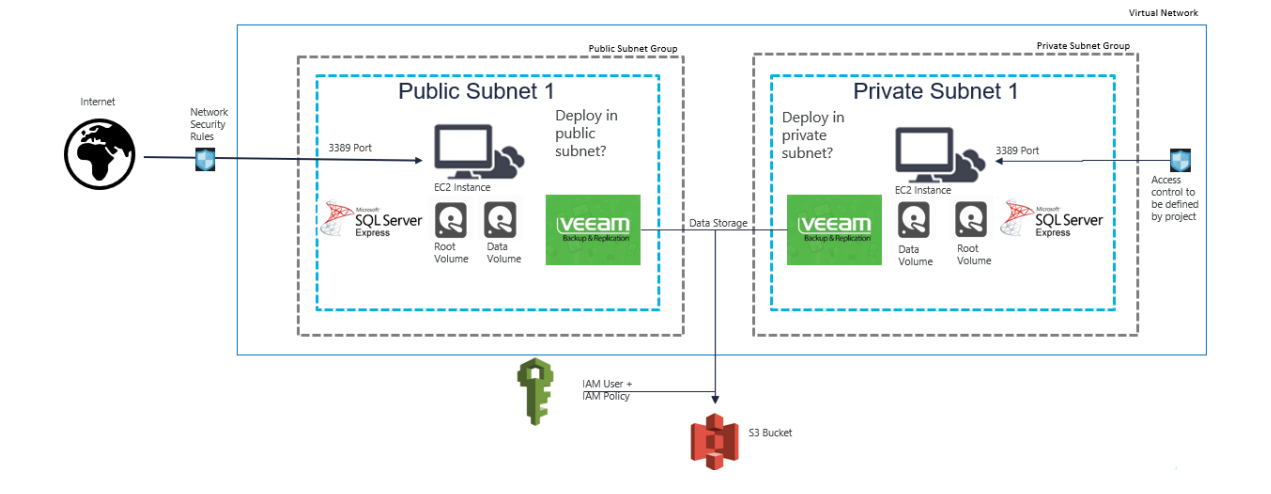

#### AWS Veeam B&R V11 Click to Run Deployment

#### AWS RDS v2 Deployment and Considerations

Purchase the AWS Veeam Backup and Replication V11 Click to Run Solution through StreamOne Marketplace and proceed to the Digital Locker to configure and deploy the solution.

1. Select an available AWS Region: This is the region where the solution will be deployed. Some regions need to be enabled first on the target account before deploying to them, a warning message will appear in such case.

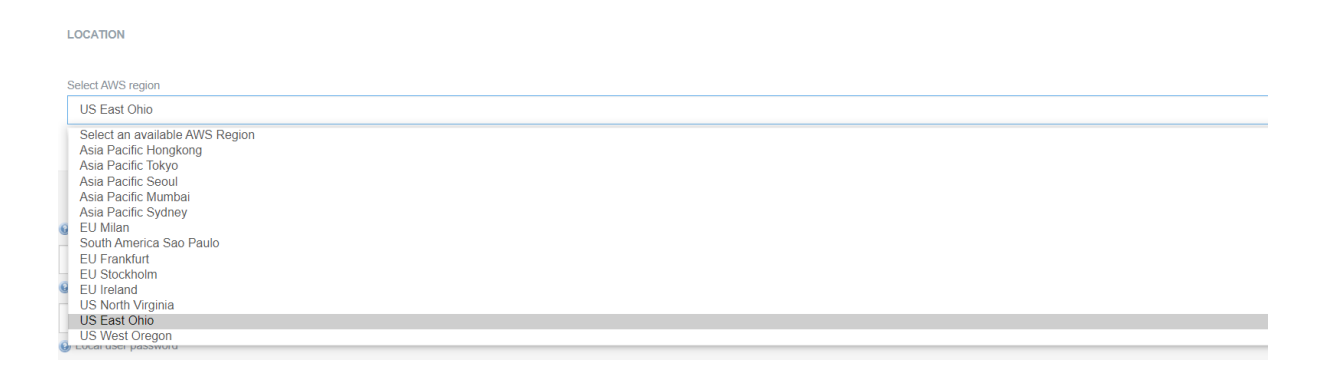

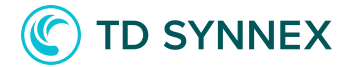

2. Select the name for the created VM: This is the name that will be shown in your AWS Console, it does not alter the host name of the VM.

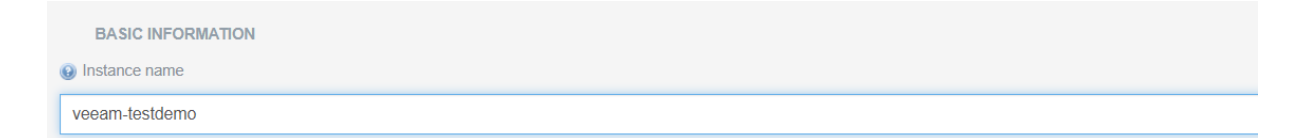

3. Select the Operating System: Currently only Windows VM's are supported.

| Operating system                                          |  |
|-----------------------------------------------------------|--|
| Windows Server 2019                                       |  |
| Please, select an operating system<br>Windows Server 2019 |  |
| Windows Server 2016<br>Windows Server 2012                |  |

4. Select a Password for the local user: In order for the installation process to succeed a local user with admin privileges is required. The "Administrator" user cannot be used in this case because it is not possible to obtain the password generated by AWS in a programmatic matter therefore a new "veeam" user will be created inside the new Virtual Machine with the password provided in the interface. Please note that standard Windows OS password restrictions apply here.

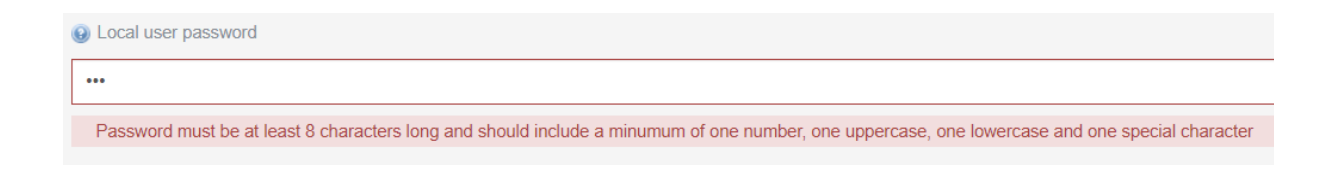

#### 5. Confirm the Password.

|                         | Onfirm user password    |  |  |  |
|-------------------------|-------------------------|--|--|--|
|                         | •••                     |  |  |  |
| Passwords do not match. | Passwords do not match. |  |  |  |

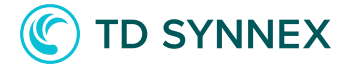

6. Select a name for the S3 Bucket: Live validations will check if the bucket already exists.

| S3 Bucket                |
|--------------------------|
| veeamdemo                |
| Bucket Name is available |

7. Select Key pair for Remote Desktop Connection: You will need to confirm you can use this key to connect.

| Key Pair                                                         |
|------------------------------------------------------------------|
| Please, select a key pair                                        |
| Please, select a key pair<br>AM.adriancus<br>cloud<br>MN-VeeamKP |
| Key Pair                                                         |
| MN-VeeamKP                                                       |
| I confirm that I have a copy of the above key pair               |

8. Select the IAM user: The user that will be used for programmatic access of the communication between EC2 and S3. There is an option to create a new user but if the username "VeeamDoNot Delete" already exists in the account it must be selected as an existing user. An existing user cannot have two or more security credential sets already created.

| (a) IAM User                                                                                                    |
|----------------------------------------------------------------------------------------------------|
| Create New      Select Existing                                                                                     |
| The "VeeamDoNotDelete" already exists in the AWS account, please use the option to select an existing user instead. |
|                                                                                                    |
|                                                                                                    |
| (a) IAM User                                                                                                    |
| ○ Create New                                                                                                    |
| MaciejNiegowski                                                                                                    |
| The selected user cannot have more than two IAM keys, please remove old credentials or select a different user      |

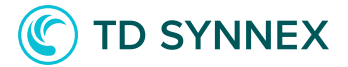

9. Select Instance Size Please choose the best price to performance ratio that interests you

| Instance Type                    |
|----------------------------------|
| Please, select an instance type  |
| Please, select an instance type  |
| General Purpose - Large          |
| General Purpose - Extra Large    |
| General Purpose - 2x Extra Large |
| Burstable - Large                |
| Burstable - Extra Large          |
| Burstable - 2x Extra Large       |
| Memory - Large                   |
| Memory - Extra Large             |
| Memory - 2x Extra Large          |
| Compute - Extra Large            |
| Compute - 2x Extra Large         |

#### 10. Select the size of your Root and Data volumes.

| Size of the root volume (Gb) |          |     |          |         |          |
|------------------------------|----------|-----|----------|---------|----------|
| o                            | 0<br>100 | 150 | 200      | <br>250 | 300      |
| Size of the data volume (    | Gb)      |     |          |         |          |
| 50                           | 156      | 261 | °<br>367 | 472     | о<br>578 |

11. Select if a public IP is required When selecting an elastic IP, a quota check will be performed.

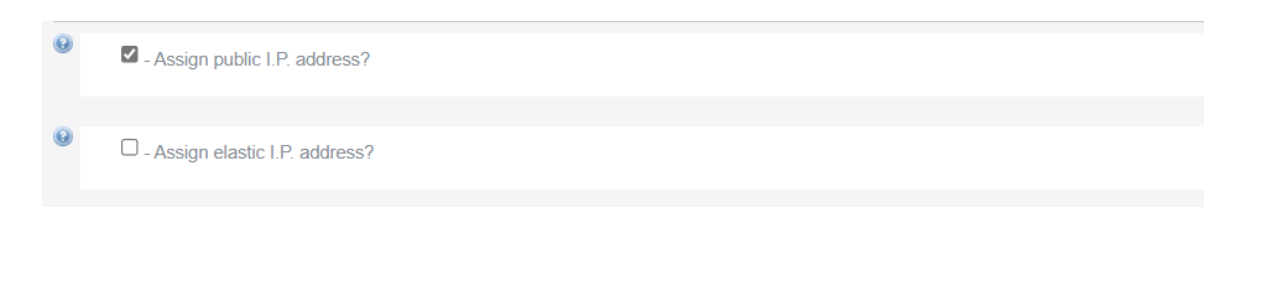

------ Continue to next page ------

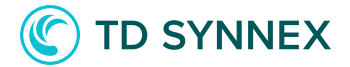

# 12. Select the VPC Every EC2 requires a VPC to be placed in, if no custom VPC's are in the selected region you can select the default one

Please select an existing subnet onetagwithname - subnet-0793390ecfa19dc3a(us-east-2a) Private Subnet 1 - subnet-0b85155b8c0310d47(us-east-2a) Private Subnet 2 - subnet-023b050c32f37a336(us-east-2b) Public Subnet 1 - subnet-07fbdc2ee08f2b222(us-east-2a) Public Subnet 2 - subnet-01331613f9d44bf7d(us-east-2b) subnet-07aed14b73bb8d4a8(us-east-2b) subnet-0f3c933a5ff6a6e81(us-east-2b)

Please select an existing subnet

#### 13. Choose a Subnet from the Selected VPC.

 Please select an existing subnet

 onetagwithname - subnet-0793390ecfa19dc3a(us-east-2a)

 Private Subnet 1 - subnet-0b85155b8c0310d47(us-east-2a)

 Private Subnet 2 - subnet-023b050c32f37a336(us-east-2b)

 Public Subnet 1 - subnet-07fbdc2ee08f2b222(us-east-2a)

 Public Subnet 2 - subnet-01331613f9d44bf7d(us-east-2b)

 subnet-07aed14b73bb8d4a8(us-east-2b)

 subnet-0414474e0a90d61de(us-east-2b)

 subnet-0f3c933a5ff6a6e81(us-east-2b)

 Please select an existing subnet

------ Proceed to the next page to for post-deployment steps ------

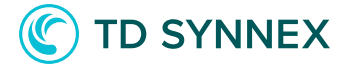

#### Post-Deployment activities for AWS Veeam B&R V11:

- Verifying the state of your instance.
- Connecting to your VM.
- Verifying the state of the installation.
- License installation screen.

#### **Post Deployment Activities**

• Verifying the state of your instance.

When the instance is first deployed, its state will change to "running" after some minutes. If the instance doesn't start there might have been a problem during startup, so either check the deployment logs or contact our support. To verify the state, go to your AWS console. Once logged in, select the service "EC2". Go to "Instances". Your instance should appear there, with the name you selected as "Instance Name". The state will be displayed in the "status" column.

| New EC2 Experience<br>Tell us what you think | Instances (1/1) Info |                      |                         |                   |                     | C            | onnect Instance s     |
|----------------------------------------------|----------------------|----------------------|-------------------------|-------------------|---------------------|--------------|-----------------------|
| EC2 Dashboard<br>Events                      | Q Filter instances   | Name: mn-testveeam X | ear filters             |                   |                     |              |                       |
| Tags                                         | Vame Name            |                      | Instance state $\nabla$ | Instance type 🛛 🔻 | Status check        | Alarm status | Availability Zone 🛛 🗸 |
| Limits                                       | mn-testveeam         | i-0d59f2082f09f31f5  | ⊘ Running<br>(€)        | t3.xlarge         | ⊘ 2/2 checks passed | No alarms 🕂  | us-east-2a            |
| ▼ Instances                                  | •                    |                      |                         |                   |                     |              |                       |
| Instances New                                |                      |                      |                         |                   |                     |              |                       |
| Instance Types                               |                      |                      |                         |                   |                     |              |                       |
| Launch Templates                             |                      |                      |                         |                   |                     |              |                       |
| Spot Requests                                |                      |                      |                         |                   |                     |              |                       |

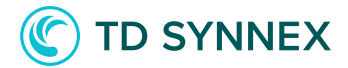

#### Connecting to your VM.

You will need to connect to your VM to finish the installation. To do so you need to decrypt the password using the keypair selected in the UI. To do so select the "Connect" button in the EC2 panel, and select the "RDP Client" option.

| 2 > Instances > i-0d59f2082f09f31f                                             | 5 > Connect to instance                                                  |
|--------------------------------------------------------------------------------|--------------------------------------------------------------------------|
| Connect to instance Info<br>Connect to your instance i-0d59f2082f09f31f5       | (mn-testveeam) using any of these options                                |
| Session Manager RDP client                                                     | EC2 Serial Console                                                       |
| You can connect to your Windows instar<br>running the RDP shortcut file below: | nce using a remote desktop client of your choice, and by downloading and |
| Download remote desktop file                                                   |                                                                          |
| When prompted, connect to your instan                                          | ce using the following details:                                          |
| Public DNS                                                                     | User name                                                                |
| C ec2-18-191-181-113.us-east-<br>2.compute.amazonaws.com                       | Administrator                                                            |
| Password Get password                                                          |                                                                          |
| If you've joined your instance to a direct                                     | ory, you can use your directory credentials to connect to your instance. |
|                                                                                | Cancel                                                                   |

In the "Get password" field you need to provide your key to decrypt the password, once this is done paste the DNS, "Administrator" user and the password into your Remote Desktop client.

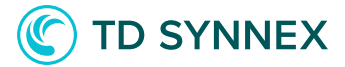

#### Verifying the state of the installation

Once you can establish a Remote Desktop session to your VM you may want to check if the installation was successful. Those steps are optional. There are several places where you can look:

• On the data disk in the log directory D:\logdir there should be 11 files

| File Home Share                                                                    | View                                          |                   |               |          |  |  |  |  |
|------------------------------------------------------------------------------------|-----------------------------------------------|-------------------|---------------|----------|--|--|--|--|
| $\leftarrow$ $\rightarrow$ $\checkmark$ $\uparrow$ $\blacksquare$ $\rightarrow$ Th | – → ✓ ↑ 📜 > This PC > Data Disk (D:) > logdir |                   |               |          |  |  |  |  |
|                                                                                    | Name                                          | Date modified     | Туре          | Size     |  |  |  |  |
| 📌 Quick access                                                                     |                                               | 7/12/2021 10:46 4 | Toxt Document | 510 VP   |  |  |  |  |
| 📃 Desktop 🛛 🖈                                                                      |                                               | 7/12/2021 10:40 A | Text Document | 515 KB   |  |  |  |  |
| 🖹 Documents 🛛 🖈                                                                    | U2_Shared                                     | 7/12/2021 10:47 A | Text Document | 900 KB   |  |  |  |  |
| Deventeede 🖈                                                                       | 03_ReportViewer                               | 7/12/2021 10:47 A | Text Document | 480 KB   |  |  |  |  |
| Volume Downloads                                                                   | 04_Catalog                                    | 7/12/2021 10:51 A | Text Document | 610 KB   |  |  |  |  |
| Networks 🛛 🖈                                                                       | 05_Backup                                     | 7/12/2021 10:56 A | Text Document | 7,682 KB |  |  |  |  |
| 📕 log                                                                              | 06_Console                                    | 7/12/2021 10:57 A | Text Document | 2,862 KB |  |  |  |  |
| This PC                                                                            | 07_ExplorerForActiveDirectory                 | 7/12/2021 10:57 A | Text Document | 346 KB   |  |  |  |  |
| 2D Objects                                                                         | 08_VeeamExplorerForExchange                   | 7/12/2021 10:57 A | Text Document | 443 KB   |  |  |  |  |
|                                                                                    | 09_VeeamExplorerForSQL                        | 7/12/2021 10:57 A | Text Document | 451 KB   |  |  |  |  |
| C ON ESBARN00073                                                                   | 11_VeeamExplorerForSharePoint                 | 7/12/2021 10:57 A | Text Document | 496 KB   |  |  |  |  |
| 📃 Desktop                                                                          |                                               |                   |               |          |  |  |  |  |
| Documents                                                                          |                                               |                   |               |          |  |  |  |  |
| Downloads                                                                          |                                               |                   |               |          |  |  |  |  |
| h Music                                                                            |                                               |                   |               |          |  |  |  |  |

The bootstrap log should have all steps confirmed, and the last one should indicate the S3 bucket has been configured in C:\cfn\log\cfn-init.txt

| 📕   🗹 📕 🔻   log                                                                                                    |                                     |                   | -             | □ ×    | / cfn-init - Notepad        |                                                   | _ | ×      |
|----------------------------------------------------------------------------------------------------|-------------------------------------|-------------------|---------------|--------|-----------------------------|---------------------------------------------------|---|--------|
| File Home Share                                                                                                    | View                                |                   |               | ~ 🕐    | File Edit Format View Help  |                                                   |   |        |
| ← → × ↑ 📕 > Th                                                                                                    | is PC → Local Disk (C:) → cfn → log | ~ U               | Search log    | م      | AmazonS3Folder              | : VeeamObject                                     |   | 1      |
| A Quick access                                                                                                    | Name                                | Date modified     | Туре          | Size   | EnableIAStorageClass        | : False                                           |   |        |
| 🔲 Desktop 🛛 🖈                                                                                                    | Cfn-hup                             | 7/12/2021 10:41 A | Text Document | 0 KB   | Enable07IAStorageClass      | : False                                           |   |        |
| 🖹 Documents 👒                                                                                                    | Cfn-init                            | 7/12/2021 11:06 A | Text Document | 287 KB | Charles Constant of Beerson |                                                   |   |        |
| 🖊 Downloads 👒                                                                                                    | Cfn-wire                            | 7/12/2021 11:05 A | Text Document | 15 KB  | BackupImmutabilityEnabled   | : False                                           |   |        |
| E Pictures 🖈                                                                                                    |                                     |                   |               |        | ImmutabilityPeriod          | : 30                                              |   |        |
| 📕 log                                                                                                    |                                     |                   |               |        | -                           |                                                   |   |        |
| interview and the second second secon |                                     |                   |               |        | Туре                        | : AmazonS3                                        |   |        |
| 3D Objects                                                                                                    |                                     |                   |               |        | UseGatewayServer            | : True                                            |   |        |
| C on ESBARNOOC                                                                                                    |                                     |                   |               |        | GatewayServer               | : Veeam.Backup.Core.Common.CHost                  |   |        |
| Desktop                                                                                                    |                                     |                   |               |        | SizeLimitEnabled            | : False                                           |   |        |
| Documents                                                                                                    |                                     |                   |               |        | STECCIMICENSOLCO            | T TOLSE                                           |   |        |
| Downloads                                                                                                    |                                     |                   |               |        | SizeLimit                   | : 10240                                           |   |        |
| J Music                                                                                                    |                                     |                   |               |        | Id                          | : bef852e6-911e-469b-a3eb-fd8bd4d2d729            |   |        |
| Widees                                                                                                    |                                     |                   |               |        |                             |                                                   |   |        |
| Local Dirk (C)                                                                                                    |                                     |                   |               |        | Name                        | : Object storage repository 1                     |   |        |
| cfn                                                                                                    |                                     |                   |               |        | Description                 | : Created by Powershell at 7/12/2021 11:05:44 AM. |   |        |
| Downloads                                                                                                    |                                     |                   |               |        |                             |                                                   |   |        |
| EFI                                                                                                    |                                     |                   |               |        |                             |                                                   |   |        |
| Packages                                                                                                    |                                     |                   |               |        |                             |                                                   |   |        |
| PerfLogs                                                                                                    |                                     |                   |               |        |                             |                                                   |   |        |
| Program Files                                                                                                    |                                     |                   |               |        |                             |                                                   |   |        |
| Program Files (                                                                                                    |                                     |                   |               |        | 2021-07-12 11:05:50.681     | INFOl Waiting 60 seconds for reboot               |   |        |
| Users                                                                                                    |                                     |                   |               |        | 2021-07-12 11:06:50,689     | INFO] ConfigSets completed                        |   |        |
| Windows                                                                                                    |                                     |                   |               |        | 2021-07-12 11:06:50,689 [   | DEBUG] Get scheduler for clear_reboot_trigger     |   |        |
| 🥪 Data Disk (D:)                                                                                                    |                                     |                   |               |        | 2021-07-12 11:06:50,704 [   | DEBUG] Scheduled Task deleted                     |   |        |
| Ad6955833098                                                                                                    |                                     |                   |               |        | 2021-07-12 11:06:50,704     | INFO]Build complete                               |   | <br>11 |
| logdir                                                                                                    |                                     |                   |               |        |                             |                                                   |   | ~      |
| V                                                                                                    |                                     |                   |               |        | <                           |                                                   |   | >      |

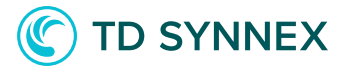

| Racycle Bin<br>Veram<br>Bocup Bu<br>Ferdhark | Hostname: EC2AMAZ-2IK4KK1<br>Instance ID: i-Od59f2082/09f31f5<br>Public IP Address: 10.3137.222<br>Instance Size:13.Xlarge<br>Availability Zone: us-east-2a<br>Architecture: AMD64<br>Total Memory: 16584 M8<br>Network Performance: Up to 5 Gigabit                                                                               |
|----------------------------------------------|----------------------------------------------------------------------------------------------------|
| EC2<br>Micros                                | Weeam       Backup & Replication 11         Type in a backup server name or IP address, backup service port number, and user credentials to connect with.       9392         Iccahlost       9392         EC2AMAZ-ZIKK0C1Vdministrator       9392         Password       9392         We Windows session authentication       6000 |
|                                              |                                                                                                    |

# Launch the Veeam Console and connect to localhost

## It should ask you to update some components

| Recycle Bin<br>Pieco<br>Vecam<br>Backup &_ | 왕<br>王· Home<br>보 - Con 2                                 | Components Update Servers Select servers to update Update process will no | e product's components on. Consider n<br>reboot the updated server.                                                                                                    | moving servers which are current | ly down or unreachable from | × –              | Hostname: EC2AMAZ-2IK4KK1<br>Instance: ID: 1-0459f2082/09f31f5<br>Public IP Address: IB.191.181.113<br>Private IP Address: ID.037.222<br>Instance Size: 13.4Jarge<br>Availability Zone: us=east-2a<br>Availability Zone: us=east-2a<br>intervers: AMD64<br>al Alemony: IS6384 MB<br>work Performance: Up to 5 Gigabit |
|--------------------------------------------|-----------------------------------------------------------|---------------------------------------------------------------------------|----------------------------------------------------------------------------------------------------|----------------------------------|-----------------------------|------------------|----------------------------------------------------------------------------------------------------|
| Q                                          | 🚠 7 🗃 🗯 🔚                                                 | Servers                                                                   | Managed servers:                                                                                                    |                                  |                             |                  |                                                                                                    |
| EC2                                        | Backup Replication CDP Impor<br>Job * Job * Policy Backur | Update                                                                    | Server                                                                                                    | Update required<br>Mount Server  |                             | Details          |                                                                                                    |
| reedback                                   | Primary Jobs Action                                       |                                                                           | hand a second second seco |                                  |                             | Refresh          |                                                                                                    |
| EC2<br>Microio                             | C Virtual Infrastructure                                  |                                                                           |                                                                                                    |                                  |                             | Select All       |                                                                                                    |
|                                            | P Inventory                                               |                                                                           |                                                                                                    |                                  |                             | Clear All        |                                                                                                    |
|                                            | Backup Infrastructure                                     |                                                                           |                                                                                                    | < Previous Apply                 | Finish                      | Cancel           |                                                                                                    |
|                                            |                                                           | 2 10 Workloads                                                            | Up to                                                                                                    | 50 workloads                     | Unlimited environm          | ient             | ×                                                                                                    |
|                                            |                                                           |                                                                           |                                                                                                    | Connected to: localhost          | Build: 11.0.0.837 P20210525 | 5 Community Edit | ion                                                                                                    |
| 📕 🔿 🖽 🜔                                    | 副                                                         |                                                                           |                                                                                                    |                                  |                             |                  | ∧ 1 de ENG 805 PM                                                                                                    |

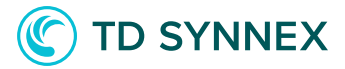

# The "About" page should indicate version 11.0.0.837 P20210525

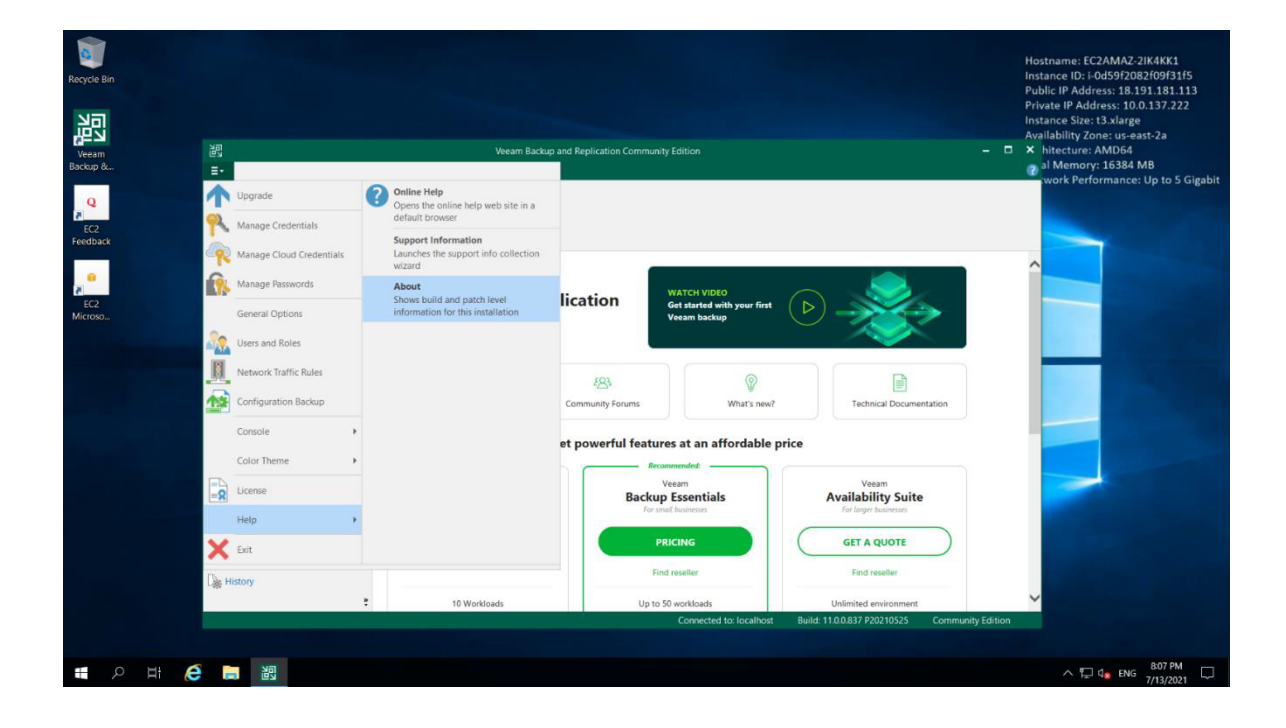

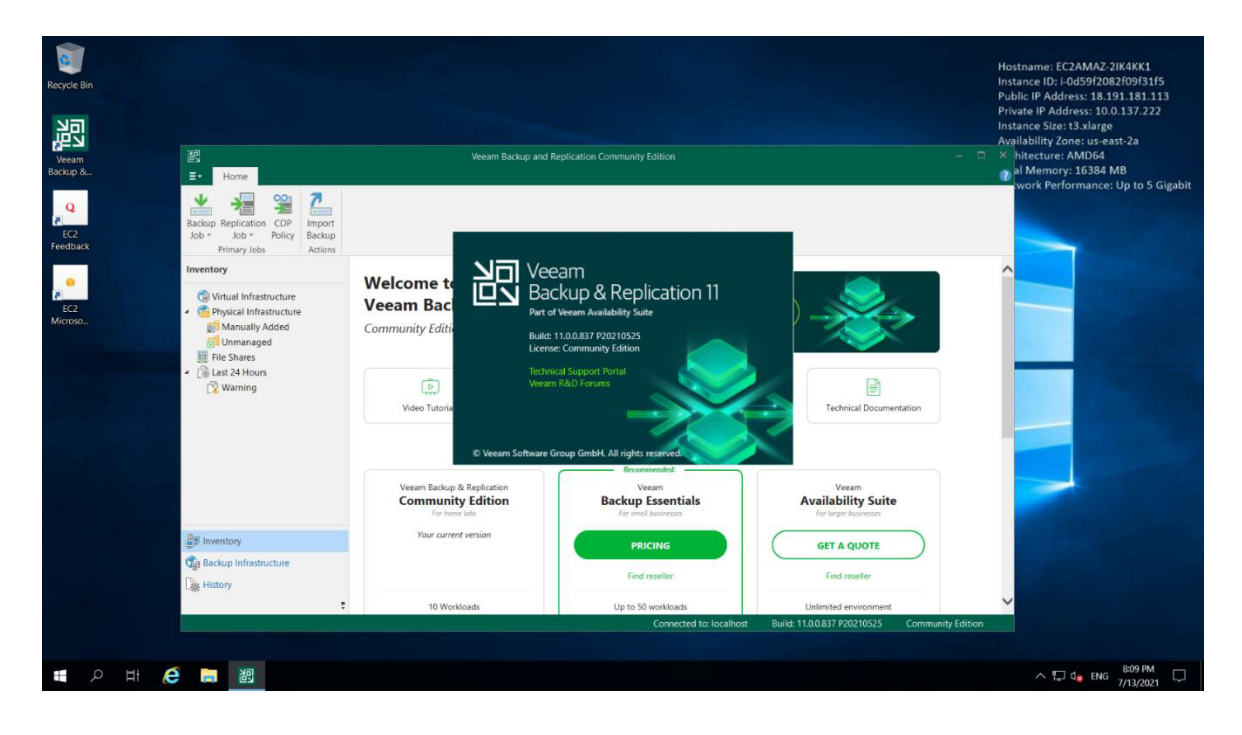

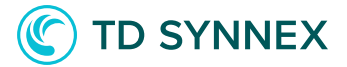

# Review the S3 bucket has a "Veeam/" folder in the AWS Console

| Amazon S3 ×                                   | Amazon 53 🌾 mn-veeambucket10072021                                                                                                    |
|-----------------------------------------------|----------------------------------------------------------------------------------------------------|
| Buckets<br>Access Points                      | mn-veeambucket10072021 Info                                                                                                    |
| Batch Operations<br>Access analyzer for S3    | Objects         Properties         Permissions         Metrics         Management         Access Points                                                                                                    |
| Block Public Access settings for this account | Objects (1)<br>Objects are the fundamental entities stored in Amazon S3. You can use Amazon S3 inventory 🖸 to get a list of all objects in your bucket. For others to access your objects, you'll need to explicitly grant them permissions. Learn more 🖸                                                                                                    |
| Storage Lens                                  | C Copy S3 URI Copy URL Copy URL Copy UR |
| AWS Organizations settings                    | Q. Find objects by prefix<br>Name A Tune T Lat motified T Size T Storane class T                                                                                                    |
| Feature spotlight 3                           | Image: Solution of the solution of the soluti                  |
| AWS Marketplace for S3                        |                                                                                                    |

#### Modifying network access permissions

It is possible that the basic permissions issued at instance deployment will need to be modified later as demands change, source IP changes, or it could be that a mistake was made and the proper CIDR block was entered incorrectly. To modify the network access permissions, follow these steps:

- 1. Connect to your AWS console. Select the service "EC2" and "Instances".
- 2. Go to the "Security" tab of the selected VM.
- 3. Select the Security Group attached to your instance:

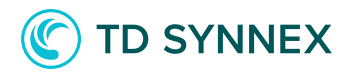

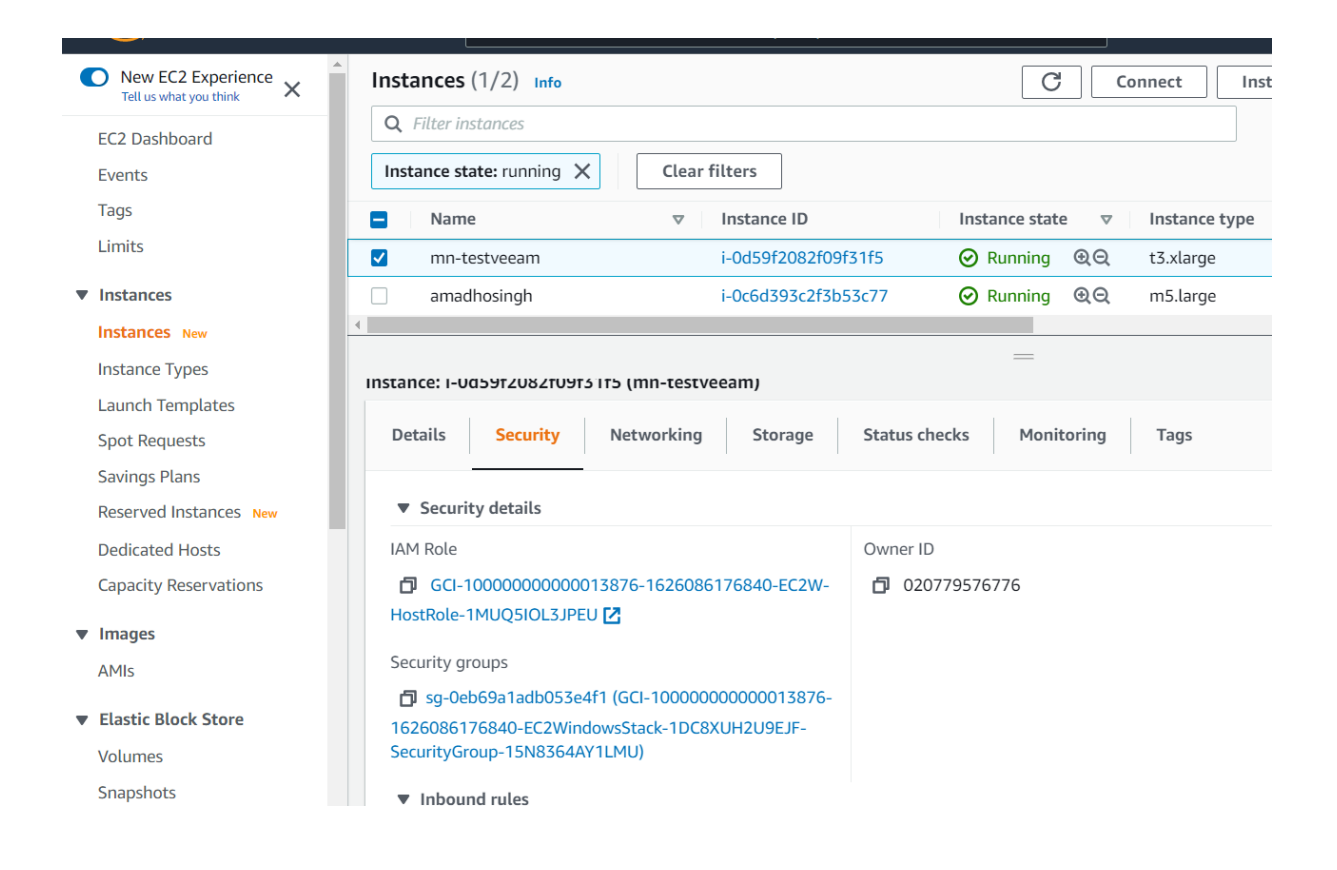

#### 4. Edit the inbound rules:

| dit inbound rule                | S Info                        |                 |                          |      |             |             |                             |            |
|---------------------------------|-------------------------------|-----------------|--------------------------|------|-------------|-------------|-----------------------------|------------|
| ound rules control the incoming | g traffic that's allowed to r | reach the insta | ance.                    |      |             |             |                             |            |
|                                 |                               |                 |                          |      |             |             |                             |            |
| Inbound rules Info              |                               |                 |                          |      |             |             |                             |            |
| Security group rule ID          | Type lefe                     |                 | Protocol Info Port range |      | Source Infe |             | Description - optional Info |            |
| Security group rule ib          | Type mild                     |                 | FIOLOCOL IIIIO           | Info | Source mo   |             | Description - optionat mile |            |
| sgr-03a64cde45cf7dcc1           | RDP                           |                 | ТСР                      | 3389 | Custom 🔻    | Q 1234/5 X  |                             | Delete     |
|                                 |                               |                 |                          |      |             | None found  |                             |            |
| Add rule                        |                               |                 |                          |      |             | tione round |                             |            |
|                                 |                               |                 |                          |      |             |             |                             |            |
|                                 |                               |                 |                          |      |             |             | Cancel Preview changes      | Save rules |
|                                 |                               |                 |                          |      |             |             | cancer Preview changes      | Saverutes  |

License installation screen.

• Last step is to select the license and start using the solution.